## 全国高校毕业生毕业去向登记与网上签约平台 操作指南(学校、院系)

档案、户口信息登记模块

教育部学生服务与素质发展中心

# 全国高校毕业生毕业去向登记与网上签约平台 (档案、户口信息登记模块)操作指南

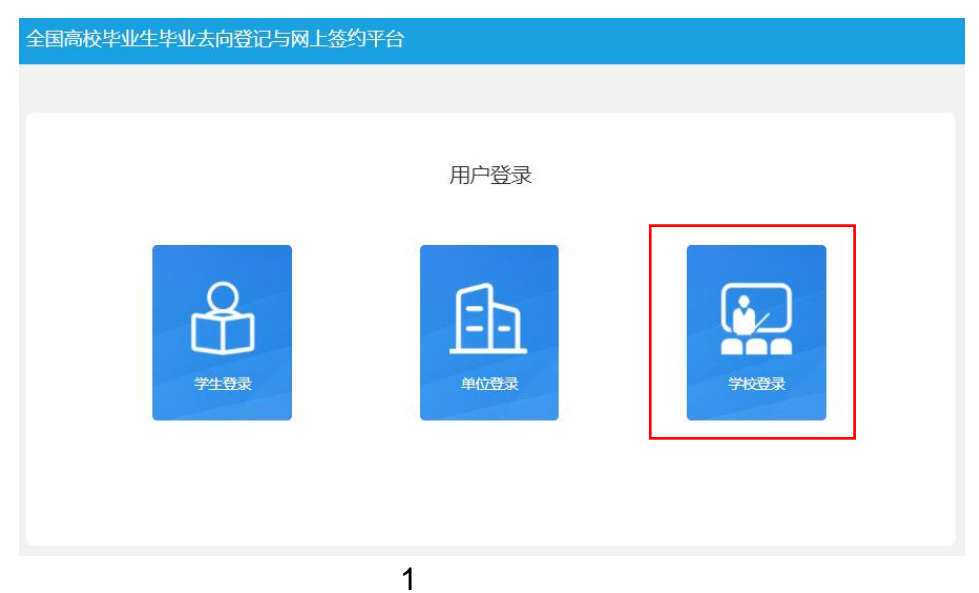

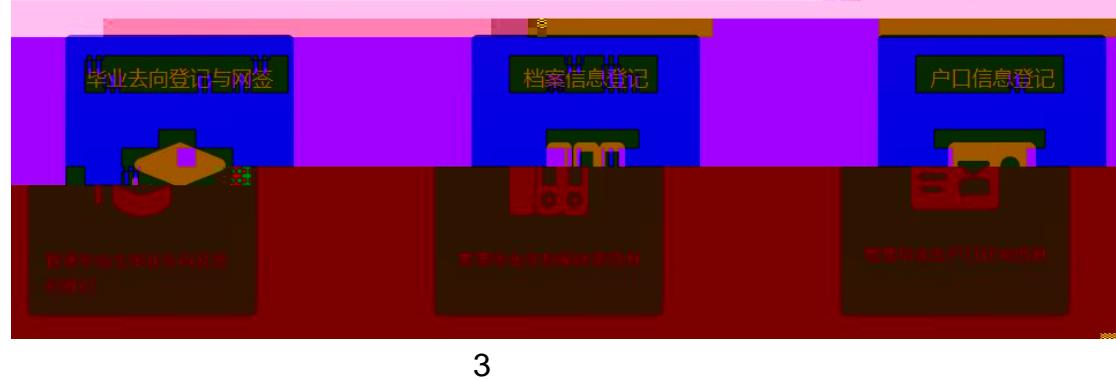

欢迎您使用全国高校毕业生毕业去向登记与网上签约平台,请从下列功能模块中选<mark>来是应用相关功能。</mark>

### 模块选择

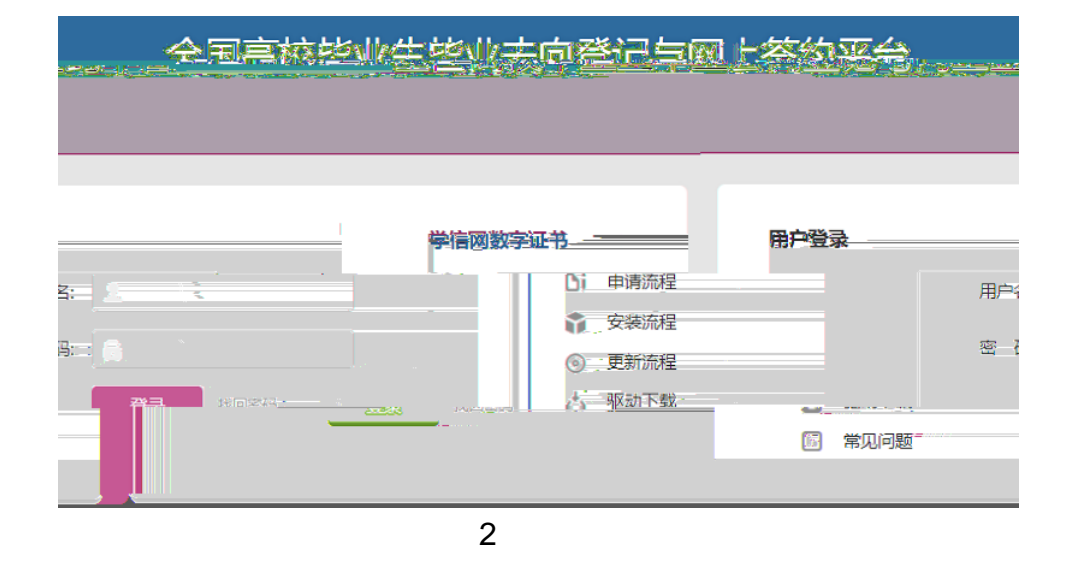

2

全国高校毕业生毕业去向登记与网上签约平台 功能切换 ~ 前往就业管理系统 > 户口信息登记 首页 🖌 首页 欢迎使用户口信息登记模块,请先进入 登记设置 开启户口信息登记功能。 ≣ 账号管理 ★ 操作指南
 ★ ◎ 登记设置 户口信息管理待审核数据 🕲 学生名单管理 ⊟ 户口信息管理 1 0 1 户口信息 户口信息管理诗事 学生登记待学校审核 学生申请修改侍学校 核总数 审核 申请记录 ● 失效信息管理 业 数据统计

/

4

3

|            |          | 1                                     |                                 |                                                 |                    |
|------------|----------|---------------------------------------|---------------------------------|-------------------------------------------------|--------------------|
|            |          |                                       |                                 |                                                 |                    |
|            |          |                                       |                                 |                                                 |                    |
|            |          |                                       |                                 |                                                 |                    |
|            |          |                                       |                                 |                                                 |                    |
|            |          |                                       |                                 |                                                 |                    |
|            |          |                                       |                                 |                                                 |                    |
|            |          |                                       |                                 |                                                 |                    |
|            |          |                                       |                                 |                                                 |                    |
|            |          |                                       |                                 |                                                 |                    |
|            |          |                                       |                                 |                                                 |                    |
| 🕄 基本信息和家   | 北业信息: ●  | 读写 🔾 只读 🔵 无权I                         | <b>₽</b>                        |                                                 |                    |
| <b>0</b> # |          | 读写 🔾 只读 💿 无权的                         | 艮                               |                                                 |                    |
| 🕄 F        | 口信息: 〇   | 读写 🔾 只读 💿 无权障                         | 艮                               |                                                 |                    |
|            | ۲۳<br>۵۸ | 卖写"权限包括新增、删除、<br><u>限"表示无</u> 此信自措中的行 | 修改、查看、审核、<br>「何权限 <u>天法进入对成</u> | 下载等。 "只读"权限只能查看、下<br>這身模块进行相关的 <del>查看上修改</del> | 、载。"无<br><u>最作</u> |
|            |          |                                       | 确定                              |                                                 |                    |
|            |          | 5                                     |                                 |                                                 |                    |
| 5          |          |                                       |                                 |                                                 |                    |

•

•

### 全国高校毕业生毕业去向登记与网上签约平台 Diffuity > 前往就业管理系统 >

/

| 档案信息登记     | 档案登记设置 / 2022届 >                    |
|------------|-------------------------------------|
| n 首页       | * 档案登记开关                            |
| ≣ 账号管理     | 研告 关闭                               |
| 0 登记设置     | * 审核设置                              |
| ☞ 学生名单管理   | ■核学生档案信息时,审核方式为: ● 仅校级审核 ● 先院系再校级审核 |
| ■ 档案信息管理 へ | 修改                                  |
| 档案信息       |                                     |
| 申请记录       |                                     |
| ● 失效信息管理   |                                     |
| 』』 数据统计    |                                     |
|            | 6                                   |

6

/

0.

•

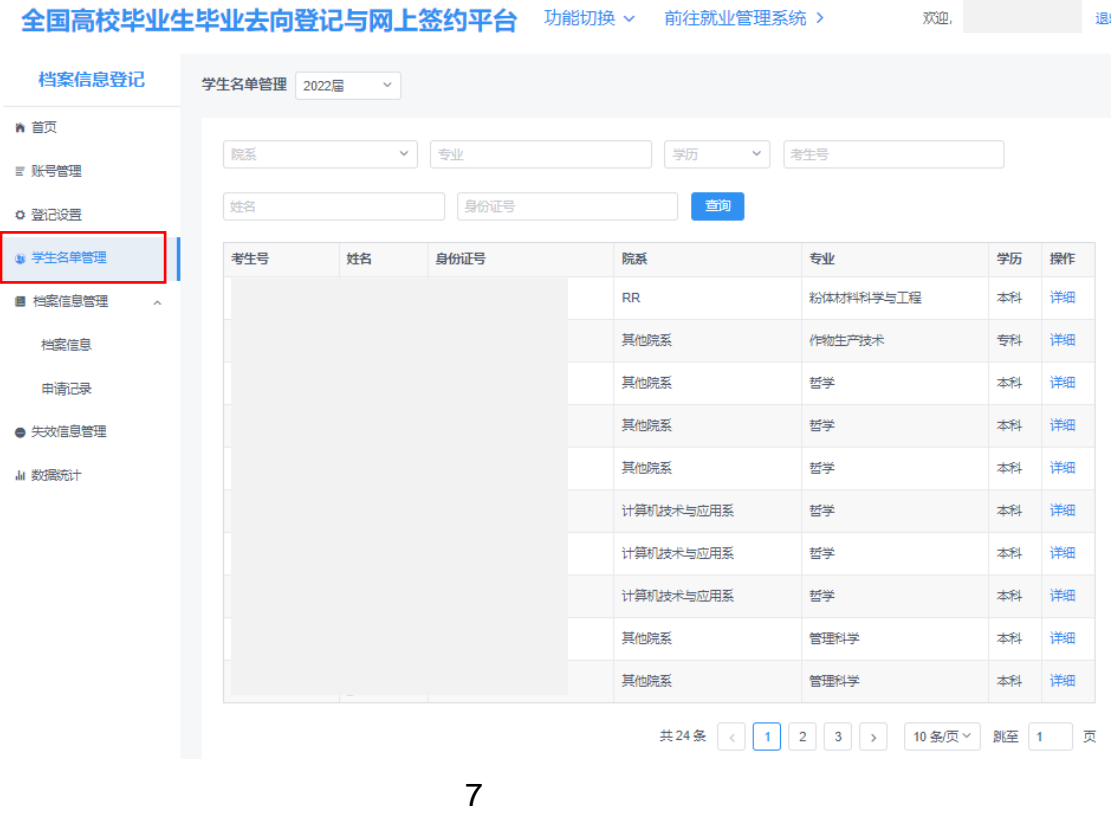

•

欢迎, 退

7 /

/

|                                                                                                    | 2    |
|----------------------------------------------------------------------------------------------------|------|
| A A <sup>20</sup><br>1 1 1 1 1 1 1 1 1 1 1 1 1 1 1 1 1 1 1                                                             | 2    |
|                                                                                                    | 2    |
| ○ 2-2-27                                                                                                    | -    |
| 中生号 姓名 原系 5业 字历 生质所在地 身份证号 档案转表类型 档案转表单位名称 档案转表单位地址 档案                                                                 | NY   |
|                                                                                                    | - 操作 |
| 新聞豊富語 ^ 1000511<br>604594 R 粉体材料科学与工程 本科 北市市憲法区 6210251 計算地 123 北市市高級区123 日間                                           | 26   |
| 64 新原 11111111<br>0 NADE系 作地生产的大 毎時 北京市东城区 4114811 中日                                                                  | 26   |
| 時期記录 111111111<br>1 単純記版 哲学 本科 同常能系统市 4114811 世界地 12312312 均常性時间反应重应服成 日期                                              |      |
| NR登望祖 11111111<br>2 R世紀系 哲学 本科 同階電が城市 4114611 + +3                                                                     |      |
| BRit 11111111 は他原系 哲学 本科 同業者が統市 4114011 未分                                                                             | 26   |
| 11111111<br>5 +講師設計与应用版 哲学 本科 同常能分域市 4114811 - 世界地 日常地 社会保障局 市家加速常校 日間                                                 | 106  |
| 11111111<br>6 · · · · · · · · · · · · · · · · · · ·                                                                    | 26   |
| 11111111<br>9  11111111<br>9  11111111<br>9  11111111<br>9  11111111<br>1111111<br>1111111<br>1111111<br>111111        | 26   |
| 1111115     其他現版     管理科学     本科 北京市市職区     4206021       未要                                                           | 26   |
| 1234561<br>98         其他現象         管理科学         本科         北市市均超区         4206021         抽圖就義取集人         一         未是 | 26   |
| 共24条 ( 1 2 3 → 10 <i>9</i> /页~ 8                                                                                       | 1页   |

8 /

•

| 0                                                                                                    |                                       | 0<br>12  | 登记待审核数           |          | 修改待审核数:                                      | 案信息登记          | 申書記書 2022月   |                          |          |                      | 0                                              |                    |
|----------------------------------------------------------------------------------------------------|---------------------------------------|----------|------------------|----------|----------------------------------------------|----------------|--------------|--------------------------|----------|----------------------|------------------------------------------------|--------------------|
| u de la companya de la companya de la | <b>~</b>                              | 学历       | ~ 社室装寄类型 、       | * 考生号    | 姓名                                           |                |              | <b>n 1</b><br>三 员        | 贞<br>号管理 | 申请类型                 | ▼                                              | 院                  |
| > 身份证明                                                                                                    |                                       |          | <b>査询</b> 下载当前查试 | 前数据 批量审核 | 快速审核                                         |                |              | <b>○</b> 를               | 记设置      | 生源所在地                |                                                |                    |
| 院系                                                                                                    | 专业                                    | 学历 生源所在地 | 身份证号             | 档案转寄类型   | 档案转寄单位名称                                     | 档案转寄单位地址       | 审核状态         | ₿                        | 生名单管理    | - *4                 | :号 申请<br>类型 <sup>实</sup>                       | ±8                 |
| 计算机技术与                                                                                                    | 5应用 哲学类                               | 城区       | 9801011          | 转回生源地    | 学信咨询                                         | 北京市东城区<br>大街   | <b>約通过</b>   | ● 札                      | 縮定信息管理 ^ | 163                  | 40823150001 修改 👎                               | 6男州                |
| 计算机技术与                                                                                                    | 与应用 哲学类                               | 城区       | 19801011         | 转回生源地    | 学信咨询                                         | 北京市东城区<br>大街   | 較通过          | 五石                       | 档案信息     | 163                  | 40823150001 修改 👎                               | 6男州                |
| RR                                                                                                    | 哲学类                                   | 淀区       | 19801015         | 签约单位接收   | 党发                                           | 北京市东城区<br>地址11 | §不通过         | 查吞                       | 申请记录     | 164                  | 10313151439 修改 7                               |                    |
| RR                                                                                                    | 哲学类                                   | 淀区       | 19801015         | 签约单位接收   | 党发                                           | 北京市东城区<br>地址11 | <u></u> 亥不通过 | <u>●</u> 供               | 效信息管理    | 164                  | 10313151439 修改 7                               | ā员沈                |
| RR                                                                                                    | · · · · · · · · · · · · · · · · · · · |          | 19801015         | 祭約島位趨敗   | .0%                                          | 北京市东城区         | \$潘 <u>过</u> | 日本<br>  日本<br>  日本       | 3居统计     | 164                  | 10313151439 (87) 77                            | <u>28</u> 34       |
| (审核不通过                                                                                                    | <del>302</del>                        |          | 0001 (8          | 政 韦男州    | 计算机技术与应用<br>系                                | ۶¢ ;           | ř.           | 340823199801011<br>218   | 转回生源地    | 北京市东城区人力资源<br>公共服务中心 | 北京市东城区北京市东<br>城区朝内大街192号—<br>层                 | ;<br>₩             |
| (事物通过)                                                                                                    | ±#                                    |          | ))) 0001¥ 🔮      | 段》 韦弗州!! | 计算机技术邮应用 哲学。                                 | ŧ;             | re<br>X      | 340623199801011<br>218   | 转回生源地。   | 北京市东城区入力資源 公共服务中心・   | 北京市西城区朝内犬街<br>192号→层_(修改申请<br>记录操作)            | 10<br>10<br>174    |
| :审核通过                                                                                                    | <u></u>                               |          | 0001 (8          | 政 韦男州    | 计算机技术与应用<br>系                                | ŧ ;            | £            | 340823199801011<br>218   | 签约单位接收   | 北京市东城区人力资源<br>公共服务中心 | 北京市西城区朝内大街<br>192号一层                           | j<br>Pt            |
| (审核通过)                                                                                                    | 查證                                    |          | ]]] 0081平例       | · 予男州    | 计算机技术与应用———————————————————————————————————— | ¥;             | Ę            | 3408231998010/11<br>218- | 转回生源地。   | 北京市东城区人力资源 公共服务中心    | <ol> <li>河北省石家庙市市辖区</li> <li>192号一层</li> </ol> | -<br>**            |
| (审核不通过                                                                                                    | <b>渋</b> 君                            |          | 0001 19          | 破 韦男州    | 计算机技术与应用<br>系                                | <u>ب</u> د :   | ŗ.           | 340823199801011<br>218   | 转回生源地    | 北京市海淀区人力资源<br>公共服务中心 | 北京市西城区四环北路<br>73号中关村人才发展中<br>心北区三层             | 4<br>P <b>37</b> 4 |
| 页 > 跳至 1                                                                                                    | 页                                     |          |                  |          |                                              |                |              |                          | 共 46 务   | ŧ < <mark>1</mark> 2 | 3 4 5 >                                        | 10 祭               |
|                                                                                                    |                                       |          |                  |          | 9                                            |                |              |                          |          |                      |                                                |                    |

#### 全国高校毕业生毕业去向登记与网上签约平台 功能切换 > 前往就业管理系统 >

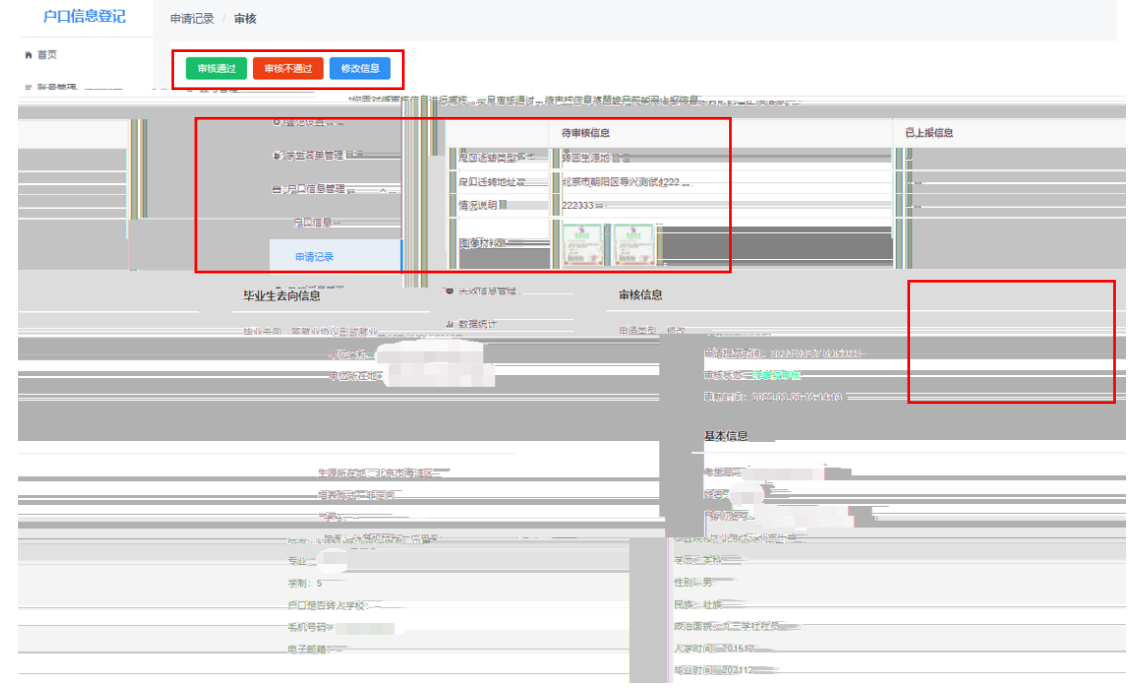

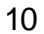

•

/

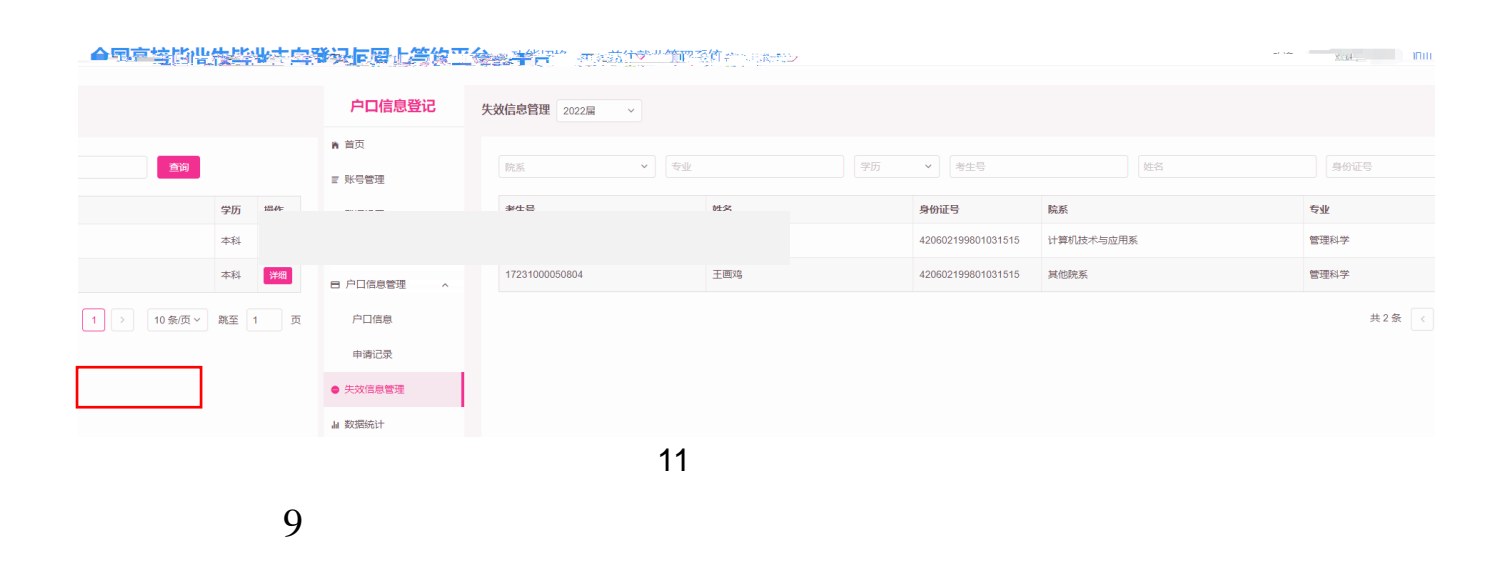

#### 全国高校毕业生毕业去向登记与网上签约平台 功能切换 > 前往就业管理系统 >

/

| 户口信息登记         | 数据统计 / 2022篇 ~ |           |    |     |    |     |    |     |   |     |  |
|----------------|----------------|-----------|----|-----|----|-----|----|-----|---|-----|--|
| n 首页<br>= 账号等项 | 户口信息登记实时统计数据   |           |    |     |    |     |    |     |   |     |  |
|                |                | 北京大学总人数   |    | 已登记 |    | 未登记 |    |     |   | 审核中 |  |
| ○ 登记设置         |                | 总计        | 24 |     | 5  |     | 17 |     | 2 |     |  |
| ● 学生名单管理       | 按院系统计:         |           |    |     |    |     |    |     |   |     |  |
| ■ 户口信息管理 へ     |                | 院系        |    | 总人数 |    | 已登记 |    | 未登记 |   | 审核中 |  |
| 户口信息           |                | RR        |    |     | 11 |     | 1  |     |   | 1   |  |
| 申请记录           |                | 计算机技术与应用系 |    |     | 6  |     |    | 2   |   | 1   |  |
| ● 失效信息管理       | 其他院系           |           |    | 7   |    | 1   |    | 6   |   | 0   |  |
| a 数据统计         |                |           |    |     |    |     |    |     |   |     |  |

欢迎, 退出